## Getting Started with ebrary

Visit **cod.edu/library**. To search ebrary directly, click on the **Databases** tab and select **E-Books**. Click on **Ebrary E-Books**. You can also find the ebrary collection in the **Catalog**. If you're working off campus, you will be asked to provide your **library card number**.

Create an account to take advantage of Reader Tools. Select Sign In from the upper right hand corner of the ebrary home screen. Click on Create
Account. Fill in your information, check the box accepting terms and conditions, and press continue.

After you've found a book, click on the title or book cover to access more information:

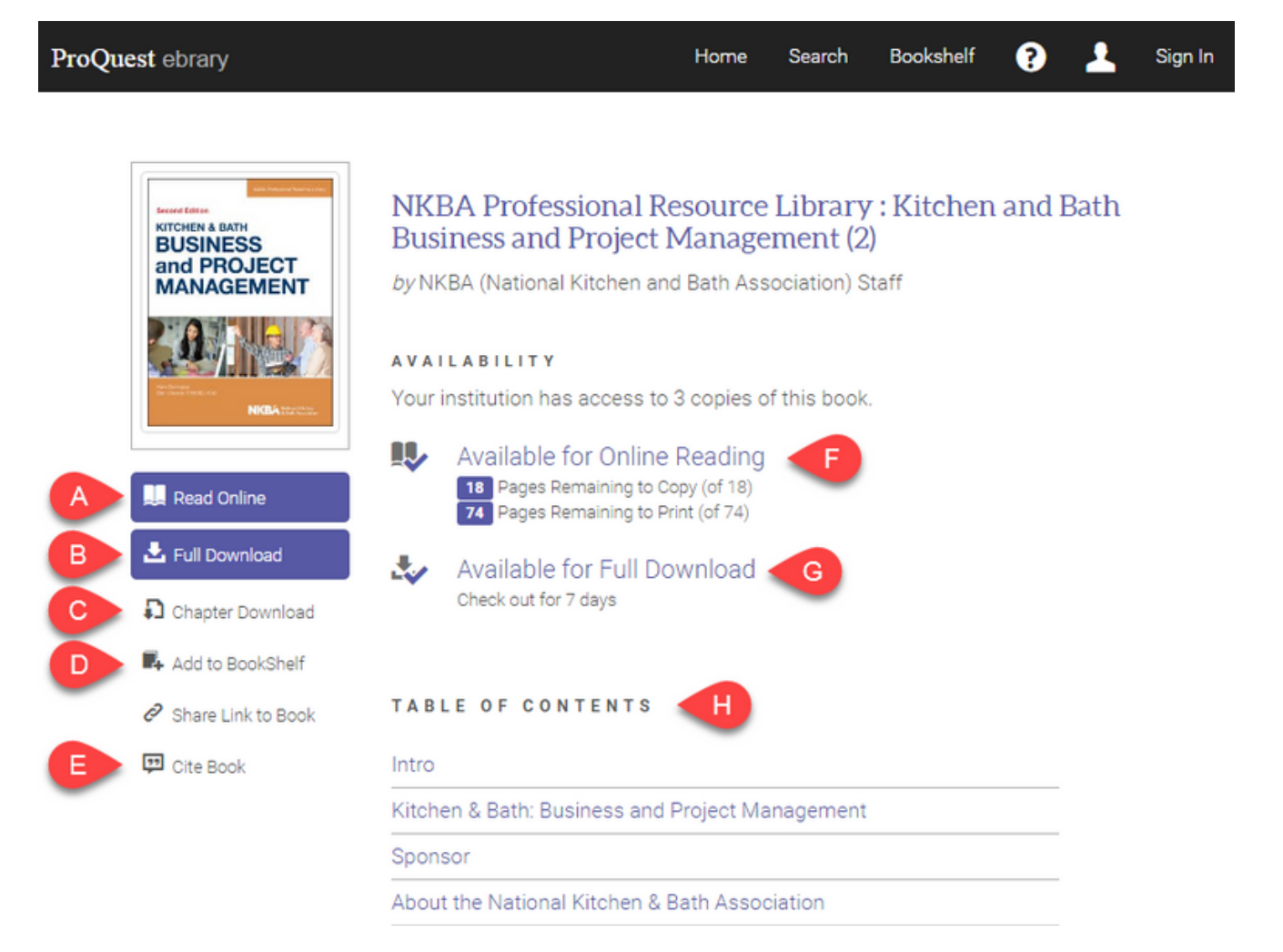

- A: Read Online: Read directly in your browser without downloading
- B: Full Download: Download to read offline later
- C: Chapter Download: Download a chapter, a page range or an individual page in image pdf format
- D: Add to Bookshelf: Saves the title to your bookshelf
- E: Cite book: Choose from 5 styles and save your preferences
- F: Available for Online Reading: Click to begin reading right away
- G: Available for Full Download: Includes information about checkout periods
- H: Table of Contents: Skip ahead to find the chapter you're looking for

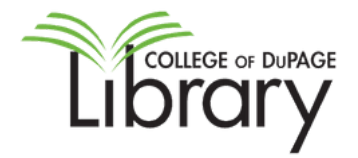